()

#### De eerste stap is om booq.platform te openen en op Vertalingen te klikken.

| <b>0000</b> v2.25.0                                                                                                    | (V) boog Demo EN 💿 | Demo booq      ✓     |
|----------------------------------------------------------------------------------------------------|--------------------|----------------------|
| « Minimize menu<br>Ø Dashboard                                                                                                | Turnover groups    | + Add turnover group |
|                                                                                                    | Name               |                      |
| 🚱 General 🔷 🔿                                                                                                    | $\sim$ Low VAT     | 0                    |
| General                                                                                                    | $\sim$ Hight VAT   | 0                    |
| Production stations<br>Facilities                                                                                             | Main               |                      |
| Cash stores<br>Printers<br>App links<br>Table map<br>Users<br>Usergroups<br>POS devices<br>Courses<br>Customers<br>Currencies |                    |                      |
| Translations                                                                                                    |                    |                      |
| Package profiles<br>Payment                                                                                                   |                    |                      |
|                                                                                                    |                    |                      |

# () Klik op Vertaalgroep.

| 0000 v2.25.0                         | (V) booq Demo EN \vee | Demo booq v                 |
|--------------------------------------|-----------------------|-----------------------------|
| ···································· | (V) booq Demo EN O    | ☐ Show missing translations |
| Translations<br>Package profiles     |                       |                             |
| ॑ઌૣ Self-service ↓                   |                       |                             |

Ð

#### Selecteer uw Vertaalgroep . We hebben productnamen geselecteerd.

| 0000 v2.25.0                                                                                                    | (V) boog Demo EN 💿                                                                                                    | - × |
|----------------------------------------------------------------------------------------------------|----------------------------------------------------------------------------------------------------|-----|
| <ul> <li>× Minimize menu</li> <li>Dashboard</li> <li>Articles</li> <li>Articles</li> <li>Finances</li> <li>General</li> <li>Production stations</li> <li>Eaclibride</li> </ul> | (V) booq Demo EN O     © Translations     Q     Type to search     Product names     Product group names     Poption menu names     Option menu names     Option menu names     Option menu names     Option menu names     Option menu names     Option menu names     Option menu names     Option menu names |     |
| Facilities<br>Cash stores<br>Printers<br>App links<br>Table map<br>Users<br>Usergroups<br>POS devices<br>Courses<br>Customers                                                  |                                                                                                    |     |
| Currencies<br>Turnover groups<br>Translations<br>Package profiles<br>Payment ✓<br>Self-service ✓                                                                               |                                                                                                    |     |

# () Klik op Productgroep om een Productgroep te selecteren.

| <b>0000</b> v2.25.0            | (V) booq Demo EN 💿                                      |                           | Demo booq 🗸                             |
|--------------------------------|---------------------------------------------------------|---------------------------|-----------------------------------------|
| « Minimize menu<br>Ø Dashboard | Translations     Q     Type to search     Product names | V Productgroup            | □ Show missing translations ○ Columns ∨ |
| Articles ~                     | dI                                                      | Name C Drinks             | English                                 |
| √ Finances ✓                   | #148                                                    | 3-course Menu             | 3-course Menu                           |
| General ^                      | #149                                                    | 6-course Menu             | 6-course Menu                           |
| General<br>Production stations | #98                                                     | Amaretto Disaronno        | Amaretto Disaronno                      |
| Facilities                     | #68                                                     | Apple Juice               | Apple Juice                             |
| Cash stores<br>Printers        | #119                                                    | Bacardi Blanco            | Bacardi Blanco                          |
| App links                      | #120                                                    | Bacardi Limon             | Bacardi Limon                           |
| Users                          | #99                                                     | Baileys                   | Baileys                                 |
| Usergroups                     | #78                                                     | Ballantines               | Ballantines                             |
| Courses                        | #14                                                     | Bearnaise Steak And Fries | Bearnaise Steak And Fries               |
| Customers                      | #40                                                     | Bête. Café                | Bête. Café                              |
| Turnover groups                | #76                                                     | Bok Beer (seasonal)       | Bok Beer (seasonal)                     |
| Translations                   | #112                                                    | Bombay Gin                | Bombay Gin                              |
| Package profiles               | #132                                                    | Bottle Of Red Wine        | Bottle Of Red Wine                      |
| Payment V                      | #135                                                    | Bottle Of Rose            | Bottle Of Rose                          |
| '므 Self-service 🗸              | #129                                                    | Bottle Of White Wine      | Bottle Of White Wine                    |
|                                | #143                                                    | Bowl + Topping            | Bowl + Topping                          |
|                                | #141                                                    | Bowle                     | Bowle                                   |
|                                |                                                         | 1 2 3 >                   |                                         |

ISH Metro

#### () U kunt kiezen tussen Drankjes en/of Eten. Let op: niet nodig als het het doel niet dient.

| <b>0000</b> v2.25.0            | (V) booq Demo EN $\odot$                                |                           | Demo booq      v                  |
|--------------------------------|---------------------------------------------------------|---------------------------|-----------------------------------|
| « Minimize menu<br>② Dashboard | Translations     Q     Type to search     Product names | Productgroup              | Show missing translations Columns |
| 🕅 Articles 🗸 🗸                 | ID                                                      | Name Drinks               | English                           |
| -\∕- Finances ✓                | #148                                                    | 3-course Menu             | 3-course Menu                     |
| General ^                      | #149                                                    | 6-course Menu             | 6-course Menu                     |
| General<br>Production stations | #98                                                     | Amaretto Disaronno        | Amaretto Disaronno                |
| Facilities                     | #68                                                     | Apple Juice               | Apple Juice                       |
| Printers                       | #119                                                    | Bacardi Blanco            | Bacardi Blanco                    |
| App links                      | #120                                                    | Bacardi Limon             | Bacardi Limon                     |
| Users                          | #99                                                     | Baileys                   | Baileys                           |
| Usergroups                     | #78                                                     | Ballantines               | Ballantines                       |
| Courses                        | #14                                                     | Bearnaise Steak And Fries | Bearnaise Steak And Fries         |
| Customers                      | #40                                                     | Bète. Café                | Bête. Café                        |
| Turnover groups                | #76                                                     | Bok Beer (seasonal)       | Bok Beer (seasonal)               |
| Translations                   | #112                                                    | Bombay Gin                | Bombay Gin                        |
| Package promes                 | #132                                                    | Bottle Of Red Wine        | Bottle Of Red Wine                |
| E Payment V                    | #135                                                    | Bottle Of Rose            | Bottle Of Rose                    |
| ່ Self-service 🗸 🗸             | #129                                                    | Bottle Of White Wine      | Bottle Of White Wine              |
|                                | #143                                                    | Bowl + Topping            | Bowl + Topping                    |
|                                | #141                                                    | Bowle                     | Bowle                             |
|                                |                                                         | 1 2 3 >                   |                                   |

(

#### Klik op de taal naast de naam van het artikel om een vertaling toe te voegen of te bewerken.

| <b>0000</b> v2.25.0            | (V) booq Demo EN 💿                                                       |                           | Demo booq                         |
|--------------------------------|--------------------------------------------------------------------------|---------------------------|-----------------------------------|
| « Minimize menu<br>Ø Dashboard | <ul> <li>Translations</li> <li>Q Type to search Product names</li> </ul> | Productgroup     V        | Show missing translations Columns |
| Articles                       | ID                                                                       | Name                      | English                           |
| -√ Finances ✓                  | #148                                                                     | 3-course Menu             | я                                 |
| General                        | #149                                                                     | 6-course Menu             | 6-course Menu                     |
| Production stations            | #98                                                                      | Amaretto Disaronno        | Amaretto Disaronno                |
| Facilities                     | #68                                                                      | Apple Juice               | Apple Juice                       |
| Printers                       | #119                                                                     | Bacardi Blanco            | Bacardi Blanco                    |
| App links                      | #120                                                                     | Bacardi Limon             | Bacardi Limon                     |
| Users                          | #99                                                                      | Baileys                   | Baileys                           |
| Usergroups<br>POS devices      | #78                                                                      | Ballantines               | Ballantines                       |
| Courses                        | #14                                                                      | Bearnaise Steak And Fries | Bearnaise Steak And Fries         |
| Customers                      | #40                                                                      | Bête. Café                | Bête. Café                        |
| Turnover groups                | #76                                                                      | Bok Beer (seasonal)       | Bok Beer (seasonal)               |
| Translations                   | #112                                                                     | Bombay Gin                | Bombay Gin                        |
|                                | #132                                                                     | Bottle Of Red Wine        | Bottle Of Red Wine                |
| Payment                        | #135                                                                     | Bottle Of Rose            | Bottle Of Rose                    |
| ់្ភ Self-service 🗸             | #129                                                                     | Bottle Of White Wine      | Bottle Of White Wine              |
|                                | #143                                                                     | Bowl + Topping            | Bowl + Topping                    |
|                                | #141                                                                     | Bowle                     | Bowle                             |
|                                |                                                                          | 1 2 3 >                   |                                   |

# () Uw vertaling is toegevoegd.

| <b>0000</b> v2.25.0              | (V) booq Demo EN 💿 |                           | Demo booq 🗸               |  |  |  |
|----------------------------------|--------------------|---------------------------|---------------------------|--|--|--|
| « Minimize menu<br>Ø Dashboard   | () Translations    |                           |                           |  |  |  |
| Articles v                       |                    | Name                      | English                   |  |  |  |
| -\∕ <sub>℃</sub> Finances ✓      | #148               | 3-course Menu             | 3-course Menu             |  |  |  |
| General ^                        | #149               | 6-course Menu             | 6-course Menu             |  |  |  |
| General<br>Production stations   | #98                | Amaretto Disaronno        | Amaretto Disaronno        |  |  |  |
| Facilities                       | #68                | Apple Juice               | Apple Juice               |  |  |  |
| Cash stores<br>Printers          | #119               | Bacardi Blanco            | Bacardi Blanco            |  |  |  |
| App links                        | #120               | Bacardi Limon             | Bacardi Limon             |  |  |  |
| Users                            | #99                | Baileys                   | Baileys                   |  |  |  |
| Usergroups<br>POS devices        | #78                | Ballantines               | Ballantines               |  |  |  |
| Courses                          | #14                | Bearnaise Steak And Fries | Bearnaise Steak And Fries |  |  |  |
| Customers                        | #40                | Bête. Café                | Bête. Café                |  |  |  |
| Turnover groups                  | #76                | Bok Beer (seasonal)       | Bok Beer (seasonal)       |  |  |  |
| Translations<br>Package profiles | #112               | Bombay Gin                | Bombay Gin                |  |  |  |
|                                  | #132               | Bottle Of Red Wine        | Bottle Of Red Wine        |  |  |  |
| Payment V                        | #135               | Bottle Of Rose            | Bottle Of Rose            |  |  |  |
| ៉ុា Self-service 🗸               | #129               | Bottle Of White Wine      | Bottle Of White Wine      |  |  |  |
|                                  | #143               | Bowl + Topping            | Bowl + Topping            |  |  |  |
|                                  | #141               | Bowle                     | Bowle                     |  |  |  |
|                                  |                    | 2 3 >                     |                           |  |  |  |

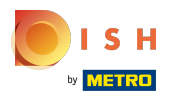

#### () Klik op Kolommen om andere talen zichtbaar te maken.

| <b>0000</b> v2.25.0            | (V) booq Demo EN 💿 |                           | Demo booq 🗸               |  |  |  |
|--------------------------------|--------------------|---------------------------|---------------------------|--|--|--|
| « Minimize menu<br>Ø Dashboard | © Translations     |                           |                           |  |  |  |
| Articles ~                     |                    | Name                      | English                   |  |  |  |
| $\  \   \                $     | #148               | 3-course Menu             | 3-course Menu             |  |  |  |
| General ^                      | #149               | 6-course Menu             | 6-course Menu             |  |  |  |
| General<br>Production stations | #98                | Amaretto Disaronno        | Amaretto Disaronno        |  |  |  |
| Facilities                     | #68                | Apple Juice               | Apple Juice               |  |  |  |
| Cash stores<br>Printers        | #119               | Bacardi Blanco            | Bacardi Blanco            |  |  |  |
| App links                      | #120               | Bacardi Limon             | Bacardi Limon             |  |  |  |
| Users                          | #99                | Baileys                   | Baileys                   |  |  |  |
| Usergroups                     | #78                | Ballantines               | Ballantines               |  |  |  |
| Courses                        | #14                | Bearnaise Steak And Fries | Bearnaise Steak And Fries |  |  |  |
| Customers                      | #40                | Bête. Café                | Bête. Café                |  |  |  |
| Turnover groups                | #76                | Bok Beer (seasonal)       | Bok Beer (seasonal)       |  |  |  |
| Translations                   | #112               | Bombay Gin                | Bombay Gin                |  |  |  |
| Package promes                 | #132               | Bottle Of Red Wine        | Bottle Of Red Wine        |  |  |  |
| Payment V                      | #135               | Bottle Of Rose            | Bottle Of Rose            |  |  |  |
| '근 Self-service 🗸              | #129               | Bottle Of White Wine      | Bottle Of White Wine      |  |  |  |
|                                | #143               | Bowl + Topping            | Bowl + Topping            |  |  |  |
|                                | #141               | Bowle                     | Bowle                     |  |  |  |
|                                |                    | 1 2 3 >                   |                           |  |  |  |

ISH Metro

(

#### Vink de talen aan die u zichtbaar wilt maken. Let op: eenmaal geactiveerd wordt het vakje blauw.

| <b>000</b> v2.25.0             | (V) booq Demo EN 💿                    |                                |                                | Demo booq ~               |
|--------------------------------|---------------------------------------|--------------------------------|--------------------------------|---------------------------|
| « Minimize menu<br>② Dashboard | Translations     Q     Type to search | Product names                  |                                | ⊚ Columns ∧               |
|                                | ID                                    | Name                           | German                         | Englist 🕑 German          |
| ⊚ General ^                    | #148<br>#149                          | 3-course Menu<br>6-course Menu | 3-course Menu<br>6-course Menu | 3-cour French<br>Dutch    |
| General<br>Production stations | #98                                   | Amaretto Disaronno             | Amaretto Disaronno             | Amare                     |
| Facilities<br>Cash stores      | #68                                   | Apple Juice                    | Apple Juice                    | Apple Juice               |
| Printers                       | #119                                  | Bacardi Blanco                 | Bacardi Blanco                 | Bacardi Blanco            |
| Table map                      | #120                                  | Bacardi Limon                  | Bacardi Limon                  | Bacardi Limon             |
| Users                          | #99                                   | Baileys                        | Baileys                        | Baileys                   |
| Usergroups                     | #78                                   | Ballantines                    | Ballantines                    | Ballantines               |
| POS devices<br>Courses         | #14                                   | Bearnaise Steak And Fries      | Bearnaise Steak And Fries      | Bearnaise Steak And Fries |
| Customers                      | #40                                   | Bête. Café                     | Bête. Café                     | Bête. Café                |
| Currencies<br>Turnover groups  | #76                                   | Bok Beer (seasonal)            | Bok Beer (seasonal)            | Bok Beer (seasonal)       |
| Translations                   | #112                                  | Bombay Gin                     | Bombay Gin                     | Bombay Gin                |
| Package profiles               | #132                                  | Bottle Of Red Wine             | Bottle Of Red Wine             | Bottle Of Red Wine        |
| E Payment V                    | #135                                  | Bottle Of Rose                 | Bottle Of Rose                 | Bottle Of Rose            |
| ີຼຸ Self-service ∽             | #129                                  | Bottle Of White Wine           | Bottle Of White Wine           | Bottle Of White Wine      |
|                                | #143                                  | Bowl + Topping                 | Bowl + Topping                 | Bowl + Topping            |
|                                | #141                                  | Bowle                          | Bowle                          | Bowle                     |
|                                |                                       |                                | 1 0 7 1                        |                           |

**(i)** 

Klik op Toon ontbrekende vertalingen om te zien welke vertalingen nog ontbreken. Let op: eenmaal geactiveerd wordt het vakje blauw.

| V2.25.0                        | (V) boog Demo EN () Demo boo                    |                           |                             |                           |                           |
|--------------------------------|-------------------------------------------------|---------------------------|-----------------------------|---------------------------|---------------------------|
| « Minimize menu<br>Ø Dashboard | Translations           Q         Type to search |                           | □ Show missing translations |                           |                           |
| 🕅 Articles 🗸 🗸                 | a                                               | Name                      | German                      | English                   | Dutch                     |
| -\∕r Finances ✓                | #148                                            | 3-course Menu             | 3-course Menu               | 3-course Menu             | 3-course Menu             |
| General ^                      | #149                                            | 6-course Menu             | 6-course Menu               | 6-course Menu             | 6-course Menu             |
| Production stations            | #98                                             | Amaretto Disaronno        | Amaretto Disaronno          | Amaretto Disaronno        | Amaretto Disaronno        |
| Facilities<br>Cash stores      | #68                                             | Apple Juice               | Apple Juice                 | Apple Juice               | Apple Juice               |
| Printers                       | #119                                            | Bacardi Blanco            | Bacardi Blanco              | Bacardi Blanco            | Bacardi Blanco            |
| App links                      | #120                                            | Bacardi Limon             | Bacardi Limon               | Bacardi Limon             | Bacardi Limon             |
| Users                          | #99                                             | Baileys                   | Baileys                     | Baileys                   | Baileys                   |
| Usergroups                     | #78                                             | Ballantines               | Ballantines                 | Ballantines               | Ballantines               |
| Courses                        | #14                                             | Bearnaise Steak And Fries | Bearnaise Steak And Fries   | Bearnaise Steak And Fries | Bearnaise Steak And Fries |
| Customers                      | #40                                             | Bête. Café                | Bête. Café                  | Bête. Café                | Bête. Café                |
| Turnover groups                | #76                                             | Bok Beer (seasonal)       | Bok Beer (seasonal)         | Bok Beer (seasonal)       | Bok Beer (seasonal)       |
| Translations                   | #112                                            | Bombay Gin                | Bombay Gin                  | Bombay Gin                | Bombay Gin                |
| Package promes                 | #132                                            | Bottle Of Red Wine        | Bottle Of Red Wine          | Bottle Of Red Wine        | Bottle Of Red Wine        |
| Payment V                      | #135                                            | Bottle Of Rose            | Bottle Of Rose              | Bottle Of Rose            | Bottle Of Rose            |
| '근 Self-service 🗸              | #129                                            | Bottle Of White Wine      | Bottle Of White Wine        | Bottle Of White Wine      | Bottle Of White Wine      |
|                                | #143                                            | Bowl + Topping            | Bowl + Topping              | Bowl + Topping            | Bowl + Topping            |
|                                | #141                                            | Bowle                     | Bowle                       | Bowle                     | Bowle                     |
|                                |                                                 |                           | 1 2 3 >                     |                           |                           |

# () De rode velden zijn nog niet vertaald.

| V2.25.0                        | (V) booq Demo EN $^{\odot}$                                |                           |                           |                           |                             |
|--------------------------------|------------------------------------------------------------|---------------------------|---------------------------|---------------------------|-----------------------------|
| « Minimize menu<br>@ Dashboard | <ul> <li>Translations</li> <li>Q Type to search</li> </ul> | Product names             | Productgroup              |                           | Show missing translations ( |
|                                | ID                                                         | Name                      | German                    | English                   | Dutch                       |
| -\ <sub>√</sub> Finances ∨     | #148                                                       | 3-course Menu             | 3-course Menu             | 3-course Menu             | 3-course Menu               |
| General ^                      | #149                                                       | 6-course Menu             | 6-course Menu             | 6-course Menu             | 6-course Menu               |
| General<br>Production stations | #98                                                        | Amaretto Disaronno        | Amaretto Disaronno        | Amaretto Disaronno        | Amaretto Disaronno          |
| Facilities                     | #68                                                        | Apple Juice               | Apple Juice               | Apple Juice               | Apple Juice                 |
| Printers                       | #119                                                       | Bacardi Blanco            | Bacardi Blanco            | Bacardi Blanco            | Bacardi Blanco              |
| App links<br>Table map         | #120                                                       | Bacardi Limon             | Bacardi Limon             | Bacardi Limon             | Bacardi Limon               |
| Users                          | #99                                                        | Baileys                   | Baileys                   | Baileys                   | Baileys                     |
| Usergroups<br>POS devices      | #78                                                        | Ballantines               | Ballantines               | Ballantines               | Ballantines                 |
| Courses                        | #14                                                        | Bearnaise Steak And Fries | Bearnaise Steak And Fries | Bearnaise Steak And Fries | Bearnaise Steak And Fries   |
| Customers                      | #40                                                        | Bête. Café                | Bête. Café                | Bête. Café                | Bête. Café                  |
| Turnover groups                | #76                                                        | Bok Beer (seasonal)       | Bok Beer (seasonal)       | Bok Beer (seasonal)       | Bok Beer (seasonal)         |
| Translations                   | #112                                                       | Bombay Gin                | Bombay Gin                | Bombay Gin                | Bombay Gin                  |
| Package profiles               | #132                                                       | Bottle Of Red Wine        | Bottle Of Red Wine        | Bottle Of Red Wine        | Bottle Of Red Wine          |
| Payment V                      | #135                                                       | Bottle Of Rose            | Bottle Of Rose            | Bottle Of Rose            | Bottle Of Rose              |
| 및 Self-service V               | #129                                                       | Bottle Of White Wine      | Bottle Of White Wine      | Bottle Of White Wine      | Bottle Of White Wine        |
|                                | #143                                                       | Bowl + Topping            | Bowl + Topping            | Bowl + Topping            | Bowl + Topping              |
|                                | #141                                                       | Bowle                     | Bowle                     | Bowle                     | Bowle                       |
|                                |                                                            |                           | 1 2 3 >                   |                           |                             |

ISH Metro

# () Vink het volgende vakje aan om Ontbrekende vertalingen weergeven uit te schakelen.

| <b>000</b> v2.25.0             | (V) booq Demo EN 🛈                                                                                                    |                           |                           |                           | Demo booq 🗸               |
|--------------------------------|----------------------------------------------------------------------------------------------------|---------------------------|---------------------------|---------------------------|---------------------------|
| « Minimize menu<br>② Dashboard | Translations     Q     Type to search     Product names     V     Productgroup     V     C     Show missing translations     O Colure |                           |                           |                           | show missing translations |
| 🕅 Articles 🗸 🗸                 | ID                                                                                                    | Name                      | German                    | English                   | Dutch                     |
| -\√ Finances ✓                 | #148                                                                                                    | 3-course Menu             | 3-course Menu             | 3-course Menu             | 3-course Menu             |
| General     ^                  | #149                                                                                                    | 6-course Menu             | 6-course Menu             | 6-course Menu             | 6-course Menu             |
| General<br>Production stations | #98                                                                                                    | Amaretto Disaronno        | Amaretto Disaronno        | Amaretto Disaronno        | Amaretto Disaronno        |
| Facilities                     | #68                                                                                                    | Apple Juice               | Apple Juice               | Apple Juice               | Apple Juice               |
| Cash stores<br>Printers        | #119                                                                                                    | Bacardi Blanco            | Bacardi Blanco            | Bacardi Blanco            | Bacardi Blanco            |
| App links                      | #120                                                                                                    | Bacardi Limon             | Bacardi Limon             | Bacardi Limon             | Bacardi Limon             |
| Users                          | #99                                                                                                    | Baileys                   | Baileys                   | Baileys                   | Baileys                   |
| Usergroups                     | #78                                                                                                    | Ballantines               | Ballantines               | Ballantines               | Ballantines               |
| Courses                        | #14                                                                                                    | Bearnaise Steak And Fries | Bearnaise Steak And Fries | Bearnaise Steak And Fries | Bearnaise Steak And Fries |
| Customers                      | #40                                                                                                    | Bête. Café                | Bête. Café                | Bête. Café                | Bête. Café                |
| Turnover groups                | #76                                                                                                    | Bok Beer (seasonal)       | Bok Beer (seasonal)       | Bok Beer (seasonal)       | Bok Beer (seasonal)       |
| Translations                   | #112                                                                                                    | Bombay Gin                | Bombay Gin                | Bombay Gin                | Bombay Gin                |
| Package promes                 | #132                                                                                                    | Bottle Of Red Wine        | Bottle Of Red Wine        | Bottle Of Red Wine        | Bottle Of Red Wine        |
| E Payment V                    | #135                                                                                                    | Bottle Of Rose            | Bottle Of Rose            | Bottle Of Rose            | Bottle Of Rose            |
| '므 Self-service ~              | #129                                                                                                    | Bottle Of White Wine      | Bottle Of White Wine      | Bottle Of White Wine      | Bottle Of White Wine      |
|                                | #143                                                                                                    | Bowl + Topping            | Bowl + Topping            | Bowl + Topping            | Bowl + Topping            |
|                                | #141                                                                                                    | Bowle                     | Bowle                     | Bowle                     | Bowle                     |
|                                |                                                                                                    |                           | 1 2 3 >                   |                           |                           |

# () Klik op Productnamen.

| V2.25.0                           | (V) booq Demo EN 🛈              |                           |                           |                           | Demo booq 🗸               |
|-----------------------------------|---------------------------------|---------------------------|---------------------------|---------------------------|---------------------------|
| « Minimize menu<br>Ø Dashboard    | Translations     Type to search | Product names             | Productgroup              |                           | Show missing translations |
| 🕅 Articles 🗸 🗸                    | ю                               | Name                      | German                    | English                   | Dutch                     |
| $-\sqrt{r}$ Finances $\checkmark$ | #148                            | 3-course Menu             | 3-course Menu             | 3-course Menu             | 3-course Menu             |
| General ^                         | #149                            | 6-course Menu             | 6-course Menu             | 6-course Menu             | 6-course Menu             |
| General<br>Production stations    | #98                             | Amaretto Disaronno        | Amaretto Disaronno        | Amaretto Disaronno        | Amaretto Disaronno        |
| Facilities<br>Cash stores         | #68                             | Apple Juice               | Apple Juice               | Apple Juice               | Apple Juice               |
| Printers                          | #119                            | Bacardi Blanco            | Bacardi Blanco            | Bacardi Blanco            | Bacardi Blanco            |
| App links                         | #120                            | Bacardi Limon             | Bacardi Limon             | Bacardi Limon             | Bacardi Limon             |
| Users                             | #99                             | Baileys                   | Baileys                   | Baileys                   | Baileys                   |
| Usergroups<br>POS devices         | #78                             | Ballantines               | Ballantines               | Ballantines               | Ballantines               |
| Courses                           | #14                             | Bearnaise Steak And Fries | Bearnaise Steak And Fries | Bearnaise Steak And Fries | Bearnaise Steak And Fries |
| Customers                         | #40                             | Bête. Café                | Bête. Café                | Bête. Café                | Bête. Café                |
| Turnover groups                   | #76                             | Bok Beer (seasonal)       | Bok Beer (seasonal)       | Bok Beer (seasonal)       | Bok Beer (seasonal)       |
| Translations                      | #112                            | Bombay Gin                | Bombay Gin                | Bombay Gin                | Bombay Gin                |
| Package promes                    | #132                            | Bottle Of Red Wine        | Bottle Of Red Wine        | Bottle Of Red Wine        | Bottle Of Red Wine        |
| Payment V                         | #135                            | Bottle Of Rose            | Bottle Of Rose            | Bottle Of Rose            | Bottle Of Rose            |
| '근 Self-service 🗸                 | #129                            | Bottle Of White Wine      | Bottle Of White Wine      | Bottle Of White Wine      | Bottle Of White Wine      |
|                                   | #143                            | Bowl + Topping            | Bowl + Topping            | Bowl + Topping            | Bowl + Topping            |
|                                   | #141                            | Bowle                     | Bowle                     | Bowle                     | Bowle                     |
|                                   |                                 |                           | 1 2 3 >                   |                           |                           |

()

#### Scroll en klik op de welkomsttekst van het verkoopkanaal.

| V2.25.0                       | (V) booq Demo EN 🕧 |                                                                                  |                           |                           | Demo booq 🗸                                         |
|-------------------------------|--------------------|----------------------------------------------------------------------------------|---------------------------|---------------------------|-----------------------------------------------------|
| « Minimize menu               | Translations       |                                                                                  |                           |                           |                                                     |
| (b) Dashboard                 | Q Type to search   | Product names                                                                    | Productgroup ~            |                           | Show missing translations Show missing translations |
| Articles                      | D                  | Name Option menu names Option names                                              | German                    | English                   | Dutch                                               |
| -\ <sub>√</sub> Finances ✓    | #148               | 3-cot     Sales channel welcome text     6-cot     oues choiser general monnauon | 3-course Menu             | 3-course Menu             | 3-course Menu                                       |
| ③ General ^                   | #149               |                                                                                  | 6-course Menu             | 6-course Menu             | 6-course Menu                                       |
| Production stations           | #98                | Amare Sales channel terms and conditions                                         | Amaretto Disaronno        | Amaretto Disaronno        | Amaretto Disaronno                                  |
| Facilities                    | #68                | Apple Juice                                                                      | Apple Juice               | Apple Juice               | Apple Juice                                         |
| Printers                      | #119               | Bacardi Blanco                                                                   | Bacardi Blanco            | Bacardi Blanco            | Bacardi Blanco                                      |
| App links                     | #120               | Bacardi Limon                                                                    | Bacardi Limon             | Bacardi Limon             | Bacardi Limon                                       |
| Users                         | #99                | Baileys                                                                          | Baileys                   | Baileys                   | Baileys                                             |
| Usergroups                    | #78                | Ballantines                                                                      | Ballantines               | Ballantines               | Ballantines                                         |
| POS devices<br>Courses        | #14                | Bearnaise Steak And Fries                                                        | Bearnaise Steak And Fries | Bearnaise Steak And Fries | Bearnaise Steak And Fries                           |
| Customers                     | #40                | Bête. Café                                                                       | Bête. Café                | Bête. Café                | Bête. Café                                          |
| Currencies<br>Turnover groups | #76                | Bok Beer (seasonal)                                                              | Bok Beer (seasonal)       | Bok Beer (seasonal)       | Bok Beer (seasonal)                                 |
| Translations                  | #112               | Bombay Gin                                                                       | Bombay Gin                | Bombay Gin                | Bombay Gin                                          |
| Package profiles              | #132               | Bottle Of Red Wine                                                               | Bottle Of Red Wine        | Bottle Of Red Wine        | Bottle Of Red Wine                                  |
| Payment v                     | #135               | Bottle Of Rose                                                                   | Bottle Of Rose            | Bottle Of Rose            | Bottle Of Rose                                      |
| ີ່⊡ຸ Self-service ✓           | #129               | Bottle Of White Wine                                                             | Bottle Of White Wine      | Bottle Of White Wine      | Bottle Of White Wine                                |
|                               | #143               | Bowl + Topping                                                                   | Bowl + Topping            | Bowl + Topping            | Bowl + Topping                                      |
|                               | #141               | Bowle                                                                            | Bowle                     | Bowle                     | Bowle                                               |
|                               |                    |                                                                                  | 1 2 3 >                   |                           |                                                     |

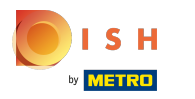

(j)

booq - Vertalingen

#### Klik op de taal waarin u een welkomsttekst wilt toevoegen

| V2.25.0                                           | (V) boog Demo EN 💿                          |               |         | Demo booq 🗸                                               |
|---------------------------------------------------|---------------------------------------------|---------------|---------|-----------------------------------------------------------|
| « Minimize menu                                   | Translations                                |               |         | -                                                         |
| <ul> <li>Dashboard</li> </ul>                     | Q Type to search Sales channel welcome text | Sales channel |         | Show missing translations $\bigcirc$ Columns $\checkmark$ |
| Articles                                          | ID Name                                     | German        | English | Dutch                                                     |
| $\mathcal{N}_{\mathcal{T}}$ Finances $\checkmark$ | #23 (V) booq Demo EN                        |               | 0       | 1                                                         |
| General ^                                         |                                             |               |         |                                                           |
| General                                           |                                             |               |         |                                                           |
| Production stations                               |                                             |               |         |                                                           |
| Cash stores                                       |                                             |               |         |                                                           |
| Printers                                          |                                             |               |         |                                                           |
| App links                                         |                                             |               |         |                                                           |
| Table map                                         |                                             |               |         |                                                           |
| Users                                             |                                             |               |         |                                                           |
| Usergroups                                        |                                             |               |         |                                                           |
| POS devices                                       |                                             |               |         |                                                           |
| Courses                                           |                                             |               |         |                                                           |
| Customers                                         |                                             |               |         |                                                           |
| Currencies                                        |                                             |               |         |                                                           |
| Turnover groups                                   |                                             |               |         |                                                           |
| Translations                                      |                                             |               |         |                                                           |
| Package profiles                                  |                                             |               |         |                                                           |
| 🖻 Payment 🗸                                       |                                             |               |         |                                                           |
| 🔄 Self-service 🗸                                  |                                             |               |         |                                                           |
|                                                   |                                             |               |         |                                                           |
|                                                   |                                             |               |         |                                                           |
|                                                   |                                             |               |         |                                                           |
|                                                   |                                             | 1             |         |                                                           |

booq - Vertalingen

# () Klik op het tekstveld e typ uw welkomsttekst in .

| <b>60001</b> v2.25.0                                                      | (V) booq Demo EN 💿                          |                                       |         |                                   |  |  |
|---------------------------------------------------------------------------|---------------------------------------------|---------------------------------------|---------|-----------------------------------|--|--|
|                                                                           |                                             |                                       |         |                                   |  |  |
| « Minimize menu                                                           | © Translations                              |                                       |         |                                   |  |  |
| <ul> <li>Dashboard</li> </ul>                                             | Q Type to search Sales channel welcome text | <ul> <li>✓ Sales channel ✓</li> </ul> |         | Show missing translations Columns |  |  |
| 😚 Articles 🗸 🗸                                                            | ID Name                                     | German                                | English | Dutch                             |  |  |
| $\sim$ Finances $\sim$                                                    | #23 (V) boog Demo EN                        |                                       |         |                                   |  |  |
| <ul> <li>General</li> <li>General</li> <li>Production stations</li> </ul> |                                             | -                                     |         |                                   |  |  |
| Facilities                                                                |                                             | WelcomeText                           |         |                                   |  |  |
| Cash stores                                                               |                                             | Fuelish (FN) MisloomeText             |         |                                   |  |  |
| Printers                                                                  |                                             | English (EN) - Welcome lext           |         |                                   |  |  |
| App links                                                                 |                                             | Normal ‡ B I U                        |         |                                   |  |  |
| Table map                                                                 |                                             | Welcome to this Tutorial Store        |         |                                   |  |  |
| Users                                                                     |                                             |                                       |         |                                   |  |  |
| Usergroups                                                                |                                             |                                       |         |                                   |  |  |
| POS devices                                                               |                                             |                                       |         |                                   |  |  |
| Courses                                                                   |                                             |                                       |         |                                   |  |  |
| Customers                                                                 |                                             |                                       | Cancel  |                                   |  |  |
| Currencies                                                                |                                             |                                       |         |                                   |  |  |
| Turnover groups                                                           |                                             |                                       |         |                                   |  |  |
| Translations                                                              |                                             |                                       |         |                                   |  |  |
| Package profiles                                                          |                                             |                                       |         |                                   |  |  |
|                                                                           |                                             |                                       |         |                                   |  |  |
| E Payment V                                                               |                                             |                                       |         |                                   |  |  |
| ┝़ Self-service 🗸                                                         |                                             |                                       |         |                                   |  |  |
|                                                                           |                                             |                                       |         |                                   |  |  |
|                                                                           |                                             |                                       | 1       |                                   |  |  |

# () Klik op Opslaan.

| <b>6000</b> v2.25.0 | (V) booq Demo EN 🛈                          |                                |         | Demo booq 🗸                 |  |
|---------------------|---------------------------------------------|--------------------------------|---------|-----------------------------|--|
| « Minimize menu     |                                             |                                |         |                             |  |
| Dashboard           | (a) Translations                            |                                |         |                             |  |
| Dashboard           | Q Type to search Sales channel welcome text | ✓ Sales channel ✓              |         | □ Show missing translations |  |
| 🛞 Articles 🗸 🗸      |                                             |                                |         |                             |  |
|                     | ID Name                                     | German                         | English | Dutch                       |  |
| -/v- Finances 🗸     | #23 (V) booq Demo EN                        |                                |         |                             |  |
| General ^           |                                             |                                |         |                             |  |
| General             |                                             |                                |         |                             |  |
| Production stations |                                             |                                |         |                             |  |
| Facilities          |                                             | WelcomeText                    |         |                             |  |
| Cash stores         |                                             |                                |         |                             |  |
| Printers            |                                             | English (EN) - WelcomeText     |         |                             |  |
| App links           |                                             | Normal ‡ B I U                 |         |                             |  |
| Table map           |                                             | Welcome to this Tutorial Store |         |                             |  |
| Users               |                                             |                                |         |                             |  |
| Usergroups          |                                             |                                |         |                             |  |
| POS devices         |                                             |                                |         |                             |  |
| Courses             |                                             |                                |         |                             |  |
| Customers           |                                             |                                | Cancel  |                             |  |
| Currencies          |                                             |                                |         |                             |  |
| Turnover groups     |                                             |                                |         |                             |  |
| Translations        |                                             |                                |         |                             |  |
| Package profiles    |                                             |                                |         |                             |  |
| -                   |                                             |                                |         |                             |  |
| 💾 Payment 🗸 🗸       |                                             |                                |         |                             |  |
| 🗁 Self-service 🗸    |                                             |                                |         |                             |  |
|                     |                                             |                                |         |                             |  |
|                     |                                             |                                |         |                             |  |
|                     |                                             |                                |         |                             |  |
|                     |                                             |                                |         |                             |  |
|                     |                                             |                                | 1       |                             |  |

# () Dat is alles. Je bent klaar.

| <b>0000</b> v2.25.0               | (V) booq Demo EN 💿                                                                     |               |                                | 🔵 Demo booq 🗸 |
|-----------------------------------|----------------------------------------------------------------------------------------|---------------|--------------------------------|---------------|
| « Minimize menu<br>Ø Dashboard    | <ul> <li>Translations</li> <li>Q Type to search Sales channel welcome text </li> </ul> | Sales channel | Show missing translations      | © Columns 🗸   |
| Articles                          | ID Name                                                                                | German        | English Dutch                  |               |
| $\  \   \   \   \   \   \   \   $ | #27 (V) hood Dame EN                                                                   |               | Welsome to this Tutorial Store | 2             |
| General ^                         | #23 (V) bood beind EN                                                                  |               |                                |               |
| General                           |                                                                                        |               |                                |               |
| Production stations               |                                                                                        |               |                                |               |
| Facilities                        |                                                                                        |               |                                |               |
| Cash stores                       |                                                                                        |               |                                |               |
| Printers                          |                                                                                        |               |                                |               |
| App links                         |                                                                                        |               |                                |               |
| Table map                         |                                                                                        |               |                                |               |
| Users                             |                                                                                        |               |                                |               |
| Usergroups                        |                                                                                        |               |                                |               |
| POS devices                       |                                                                                        |               |                                |               |
| Courses                           |                                                                                        |               |                                |               |
| Customers                         |                                                                                        |               |                                |               |
| Currencies                        |                                                                                        |               |                                |               |
| Turnover groups                   |                                                                                        |               |                                |               |
| Translations                      |                                                                                        |               |                                |               |
| Package profiles                  |                                                                                        |               |                                |               |
| 🖂 Payment 🗸 🗸                     |                                                                                        |               |                                |               |
|                                   |                                                                                        |               |                                |               |
| ີ⊡ Self-service 🗸                 |                                                                                        |               |                                |               |
|                                   |                                                                                        |               |                                |               |
|                                   |                                                                                        |               |                                |               |
|                                   |                                                                                        |               |                                |               |
|                                   |                                                                                        | 1             |                                |               |

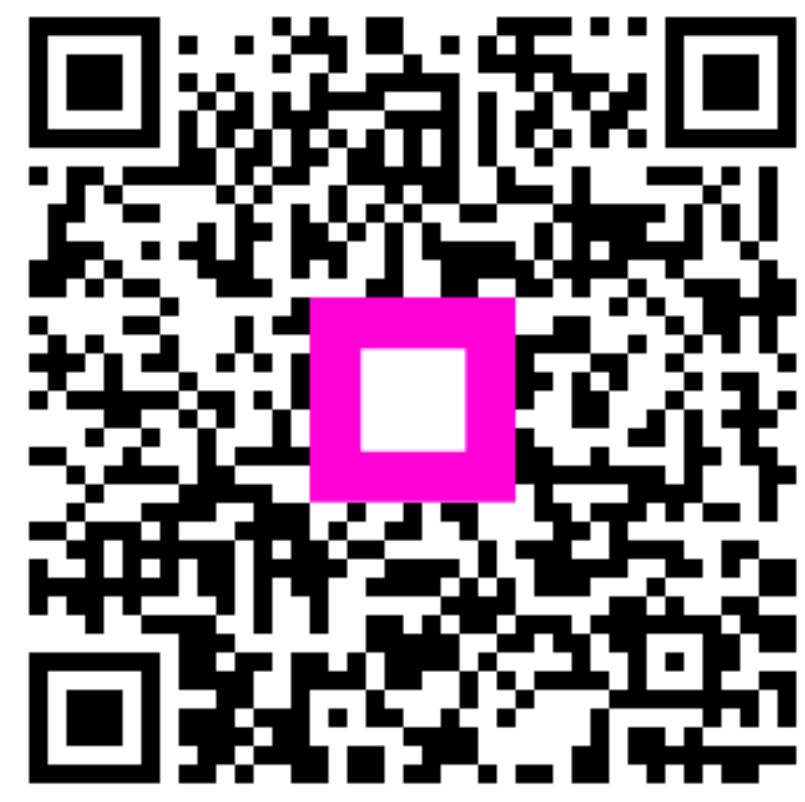

Scan to go to the interactive player